# (NEOVIEW AL181) **USER MANUAL**

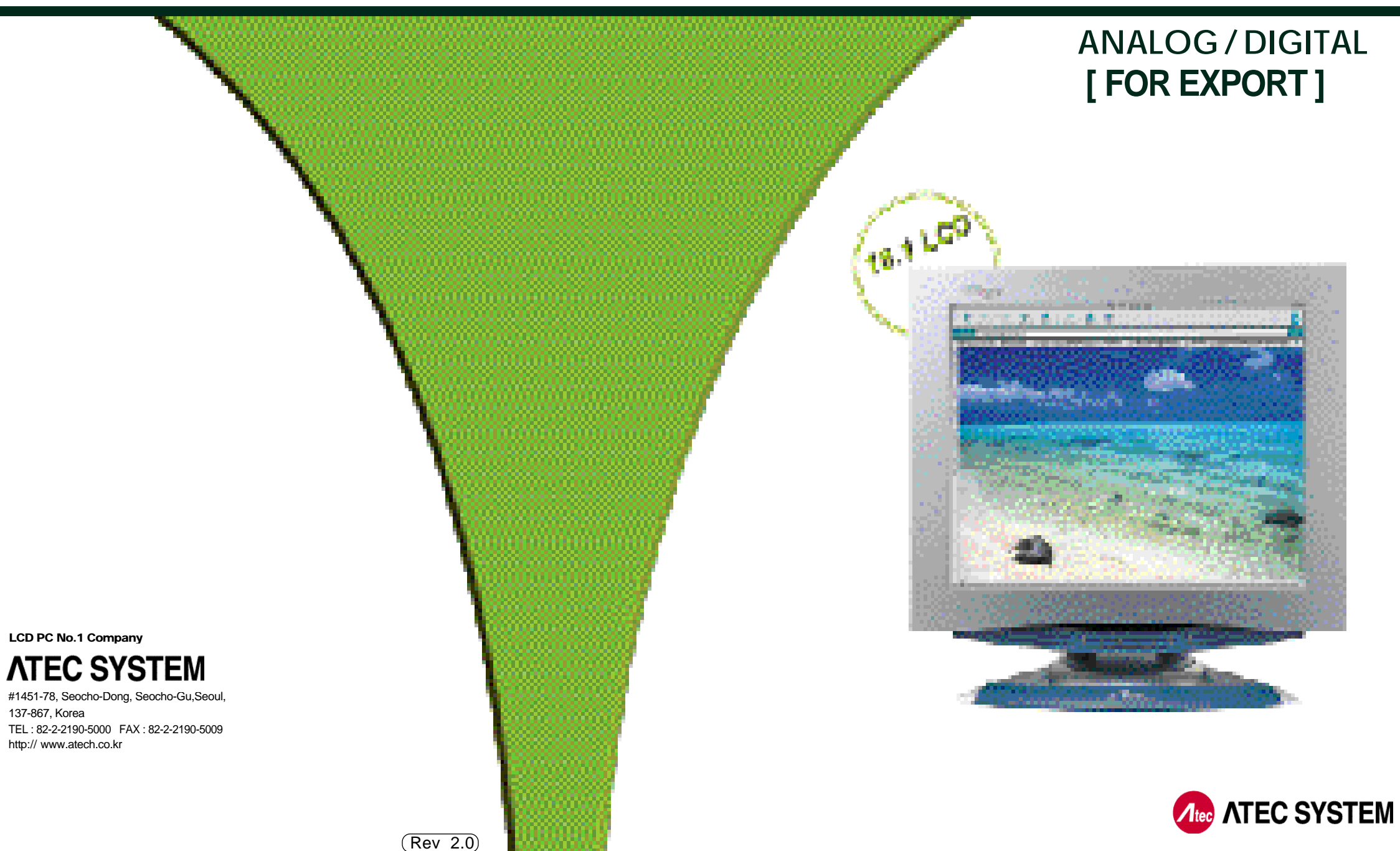

137-867, Korea

### **18.1 TFT LCD MONITOR**

After openning the box, Please check to ensure that followering accessories are provided with the monitor Foundation User Manual C Monitor Driver Audio Cable Power Cord [7] Option DVI (Digital Video Interface) DVI to VGA ADAPTOR DVI •688 REMOTE CONTROL TV (Batteries Included) 000 Cable VIDEO RCA Audio Cable(RCA Type) VIDE - Carlos -F **USB 4PORT** Cable USB USB D If you select DVI for your choice, we do not provide VGA Signal Cable but only DVI Cable. The actual monitor and accessories may appear differently from those shown on the above figure

Acc

. 1 \_

\_

.

# **FCC Compliance Statement**

This device complies with Part 15 of the FCC Rules. Operation is subject to the following two conditions : (1) this device may not cause harmful interference, and (2) this device must accept any interference received including interference that may cause undesired operation.

#### **INFORMATION TO THE USER**

This equipment has been tested and found to comply with the limits for a Class B digital device pursuant to Part 15 of the FCC Rules. These limits are designed to provide resonable protection against harmful interference in a residential installation.

This equipment generates, uses and can radiate radio frequency energy and if not installed and used in accordance with the instructions, may cause harmful interference to radio communication. However, there is no guarantee that interference will not occur in a particular installation. If turning the equipment off and on, the user id encouraged to try to correct the interference by one more of the following measures :

- Reorient or relocate the receiving antenna.
- Increase the separation between the equipment an receiver.
- Connect the equipment into an outlet in a circuit different from that to which the receiver is connected.
- Consult the dealer or an experienced radio / TV technician for help.

#### WARNING

Changes or modifications not expressly approved by the manufacturer could void the user's authority to operate the equipment.

**Agency Regulatory Notice** 

# **CE Conformity Notice**

The Product herewith complies with the requirements of the Low Voltage Directive 73/23/EEC and the EMC Directive 89/336/EEC and carries the "CE" mark accordingly.

Confirms to the following harmonized European standards have been applied:

EMC : EN 55022 Class B: 1998

EN 55024: 1998 (EN 61000-4-2: 1995, A1: 1998, EN 61000-4-3:1996, EN 61000-4-4: 1995, EN 61000-4-5: 1995, EN 61000-4-6: 1996, EN 61000-4-8: 1993 and EN 61000-4-11: 1994) EN 61000-3-2: 1995, A1: 98, A2: 98 EN 61000-3-3: 1995

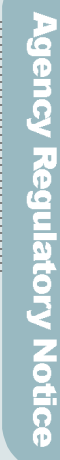

| Before Use                                                                                                    |
|----------------------------------------------------------------------------------------------------|
| Features                                                                                                    |
| Installing Monitor Driver                                                                                                |
| Instructions for Safety                                                                                                  |
| How do I use the Monitor ?                                                                                               |
| How do I Connect the Computer Cables ?                                                                                   |
| ANALOG OSD (On Screen Display) Display14<br>Selection and Control<br>DISPLAY ADJUST<br>MISC ADJUST<br>OSD ADJUST<br>EXIT |
| Parts and Functions of DIGITAL and MONITOR17                                                                             |
| DIGITAL OSD (On Screen Display) Display                                                                                  |
| Information for Your Convenience                                                                                         |
| Troubleshooting 25                                                                                                    |
| Product Specification                                                                                                    |
| Please keep the user manual in a place where product users can refer to it.                                              |

1

eature

# **Features**

### 18.1 TFT LCD Panel Adopted

• Adopted the 18.1 LCD (Liquid Crystal Display) Panel which allows you efficient use in a small space due to the slim design.

#### DVI

 As for most of LCD Monitors released, we support only ANALOG input, but DVI in accordance with the user's option as the video card for it has been widely used. You can get clearer pictures in DIGITAL input than in ANALOG input.

## AUDIO

• It gives user an amplified stereo sound through internally installed speakers(2W).

## DESIGN

- It is outstanding that Atec system has strategically planned and laid out a beautiful design that meets the taste of the new generation, super-slim model.
- Swivelling at 120 °to the right and the left, Tilting at 30 °to the up and down.

#### Handle for Conveyance

• We do have made a handle for the easy transport carriage of monitor.

## **Power Consumption Economy Function**

• The VESA DPMS (Display Power Management Signaling) function is available to reduce power consumption by automatically switching the computer into the power saving mode if the system doesn't operate for a fixed period of time.

## OPTION

- USB 4Port can be embedded to use the USB without an external Hub.
- RCA and S-VHS terminal is supplied, connecting this apparatus to DVD, VCR or CAMCORDER.
- You may view TV programs after connecting with an antenna or a cable TV.

# **Installing Monitor Driver**

Manual installation method in Display Properties of Win 98 or Win 98SE

- 1. Insert a Diskette to A: Drive.
- 2. As clicking on My Computer in windows screen, follow the directions below.

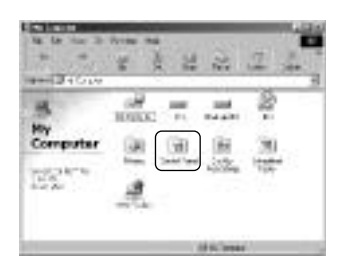

Click on' Control Panel '

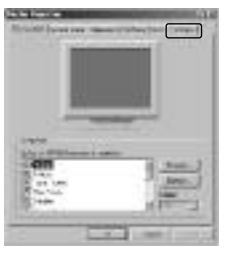

Click on Settings '

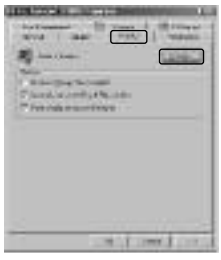

Click on' Monitor ', then' Change '

| in                                                                                                    | 4    | 4 4 | 17 | 12 | 0 |
|----------------------------------------------------------------------------------------------------|------|-----|----|----|---|
| 501                                                                                                    | 12   | **  | 1  | 3  | 1 |
| Panel                                                                                                    |      | 10  | 3  | *  |   |
| Server and a server of the server of the ser | *    | 2   | 12 | 51 |   |
| 127                                                                                                    | 1.12 | Ð   | 2  | ų. |   |

Click on Display '

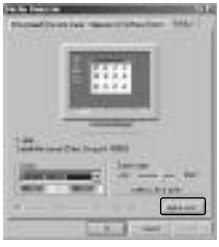

Click on Advanced '

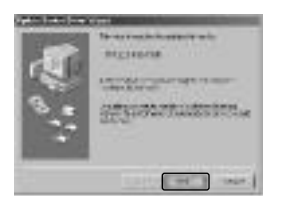

Click on Next '

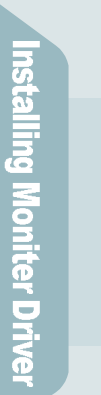

**3** Moniter Driver

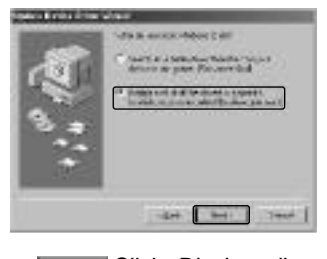

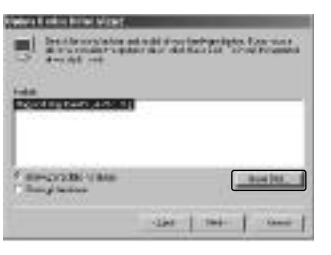

Click' Display a list of all the drivers in a specific location, so you can select the driver you want '

Have Disk '

#### Reference

If it doesn't show up the relevant model in device selection screen, click on "List all Device", then select one of them. Click on "OK"

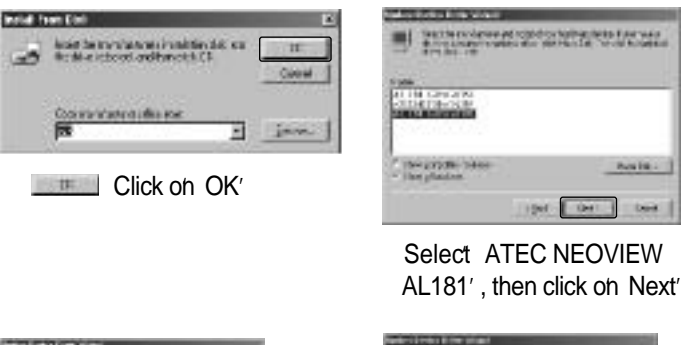

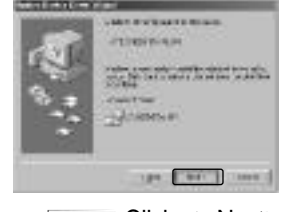

Click on' Next '

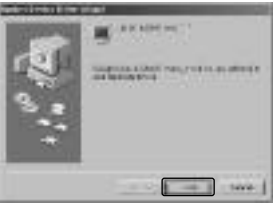

Click on Finish '

3. If the model name of monitor has been changed, click on Close to restart Windows.

# **Installing Monitor Driver**

#### Windows 2000 Monitor Driver Installation

The followings are the way to install monitor driver in Windows 2000 Manual Installation in Display Properties.

Press "Start", click "Settings" and "Control Panel".

Click "Display" in "Control Panel".

Click "Settings", then "Advanced".

Select "Monitor", then "Properties".

Choose "Driver", then "Update Driver...".

Click "Next".

Click "Display a list of all the drivers in a specific location, so you can select the driver you want". Then Click on "Next".

Click on "Have Disk".

Pointing to where the diskette or drive is located, then click on "OK".

EX1] Insert a diskette to A drive bay, then press "Enter".

- EX2] Pointing to where the driver is located: hard disk or network. Then press "Enter".
- EX3] If you can't correctly designate the driver route, then click "Search" to find out the right one.

Select the customer's model in "Model Selection" screen. Then press " Next".

- <sup>bb</sup> Click on "Next".
- <sub>咎</sub> Press "Yes".
- <sub>鼓</sub> Click "Close", then press "OK" to close the display screen.

Installing Moniter Drive

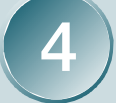

# Installing Moniter Driver

# **Installing Monitor Driver**

**Configuring Monitor in Linux** 

#### It is the direction for installing monitor in Linux.

You'd make xf86config file to run X-WINDOW. Your monitor is surely and easily configured with this file. This file will be made as running xf86config.

Press Enter in the first and second screen after running xf86config file.

In third screen, we come up with the mouse setting screen.

Configure it as opt for user system.

Next will be the screen for selecting KeyBoard.

Configure it as opt for user system.

First, configure a horizontal frequency. Please refer to the horizontal frequency in monitor manual. (User may directly input frequency.)

Next, configure a vertical frequency. Please refer to the vertical frequency in monitor manual. (User may directly input frequency.)

Then, configure a monitor.

Type in the model name of monitor. The monitor's identification and description (typed in here) aren't directly related with the execution of X-WINDOW.

<sup>bb</sup> After complete with other hardware settings, run X-WINDOW.

音 As the configuration has been successfully finished, save a configuration file.

But in some cases, it won't even start. In this case, edit a xf86config file.

## Instructions for Safety

Matters that demand special attention are divided into ' Warning ' and ' Caution ', and are detailed a follows

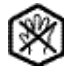

#### Warning

In case of the possibility that a serious injury or death may occur during a violation of the instructions.

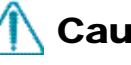

## Caution

In case of the possibility that a slight injury or product damage may occur during a violation of the instructions.

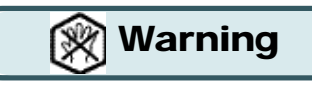

No one but trained repair engineers may disassemble the monitor. Please contact the appropriate sales agency or customer counsel window for check-ups, adjustment and repair.

A fire or electric shock accident may be caused.

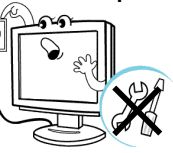

Please note not to allow liquids such as chemicals, water etc to contact the monitor.

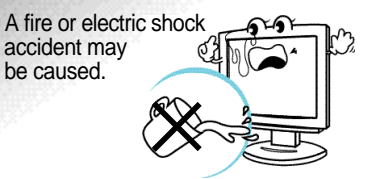

Don t place or drop metals (such as coins, hair pins, or ironware) or flammable items (such as paper, or matches) onto the monitor.

A fire or electric shock accident may be caused.

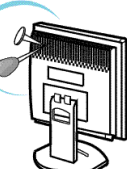

Don t place the monitor near to heat sources (such as a fireplace), and keep out of the sun.

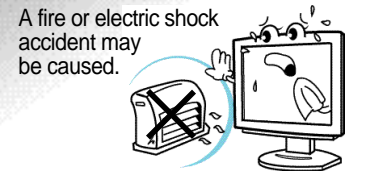

The sign on the product and userguide instructs as following.

A sign signifies the need for particular attention in order to avert potential danger under certain conditions.

Before Use

7 7

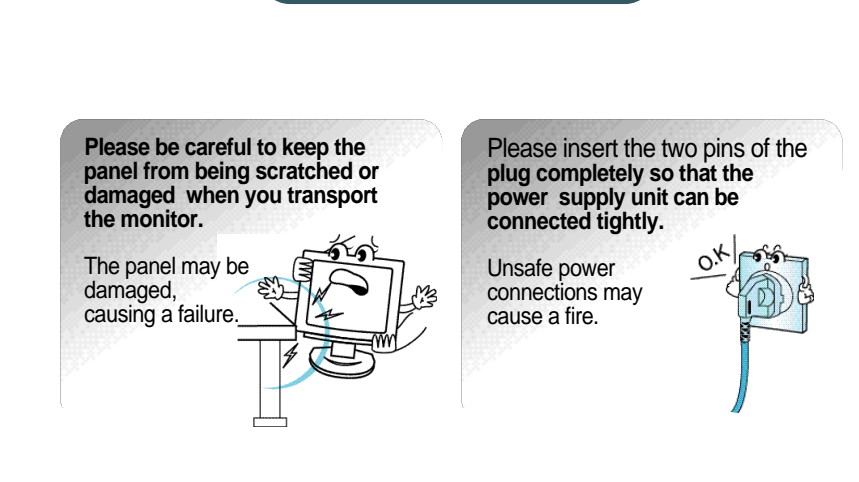

Warning

Don t set up the equipment in a humid environment (such as bathroom, rainy or windy area, etc).

Accidents of electric shock, fire or failure may occur.

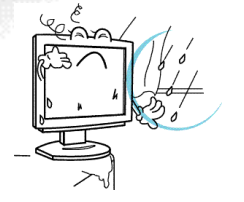

Please stop using in case of smoke or abnormal odors. Immediately switch off the power, and pull out the power cord from the wall. Contact the service center.

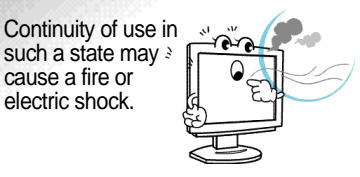

#### Don t sprinkle water directly on any part of the monitor body. An electric shock or fire accident may occur. Please keep the power cord from proximity to a heating instrument. The covering material of the cord may melt, causing a fire or electric shock.

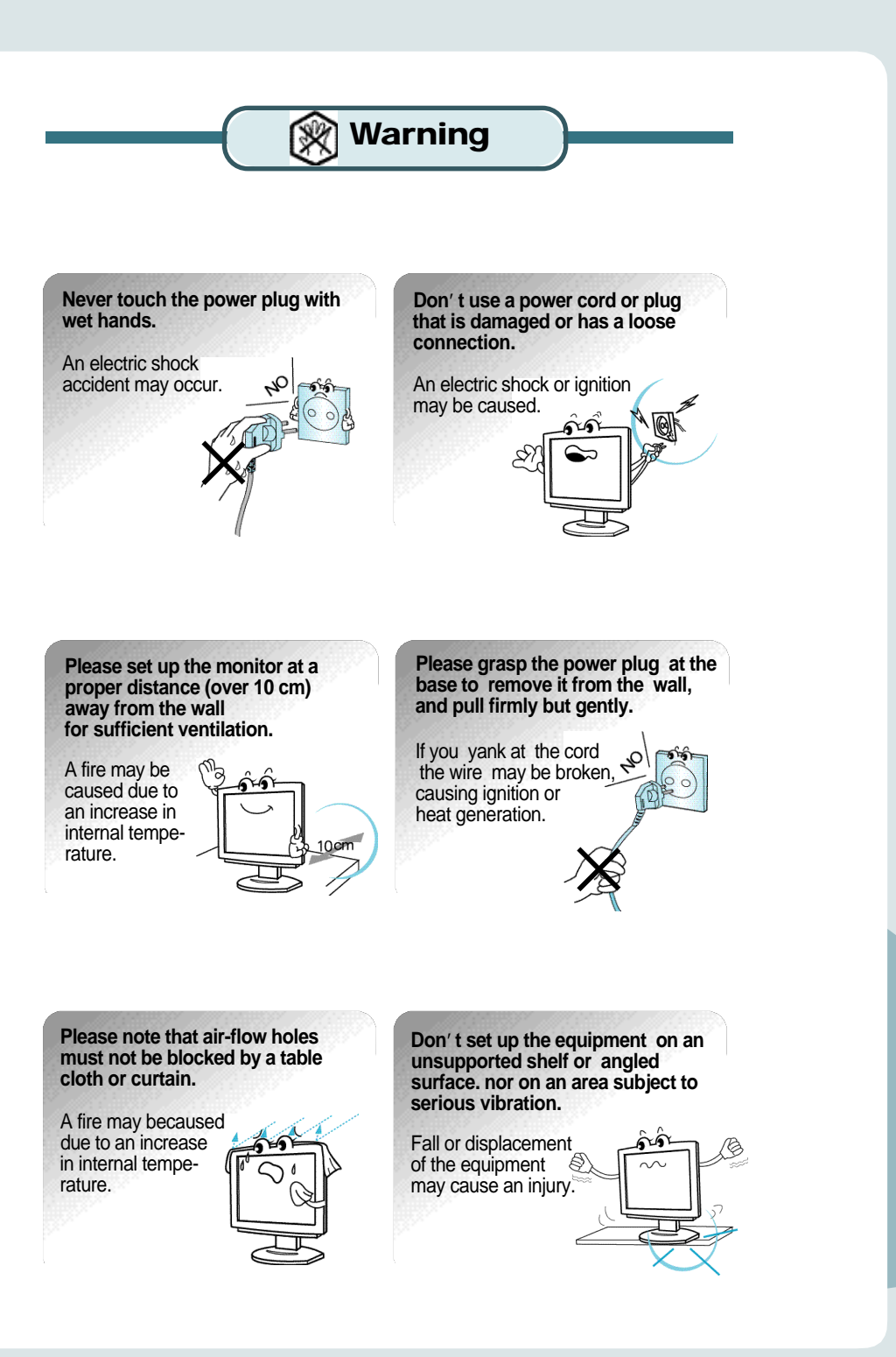

Before Use

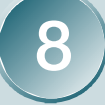

9 Before Use

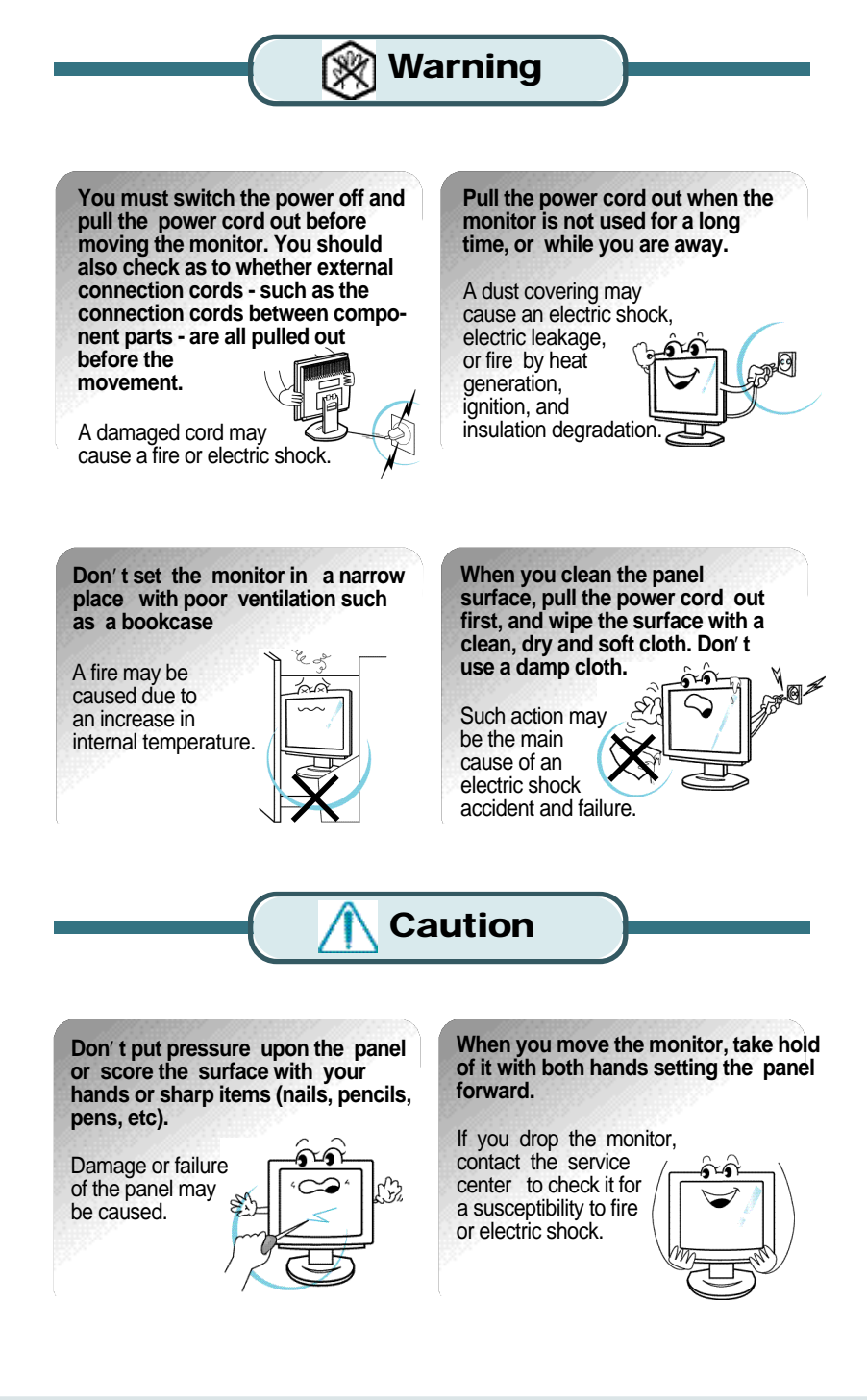

# How do I connect the computer cables?

How do I connect with the IBM computer ?

In case of the monitor aiding ANALOG (VGA)

- Ensure that the computer, monitor and peripheral equipment power is turned off
- Connect signal cable to D-Sub signal input connector, and VGA signal Z cable to signal input connector of monitor.
- Connect one DC power jack of DC power supply unit to the 12V
- **3.** terminal, and the other to the power cord. Next connect the power cord to the concent.
- **1** Turn the monitor power on after switching the computer power on.
- If the message NO INPUT SIGNAL 'shows up, check the connection
- **5.** of VGA signal cable or connector.
- 6 Switch the monitor and computer power off at the end of use.

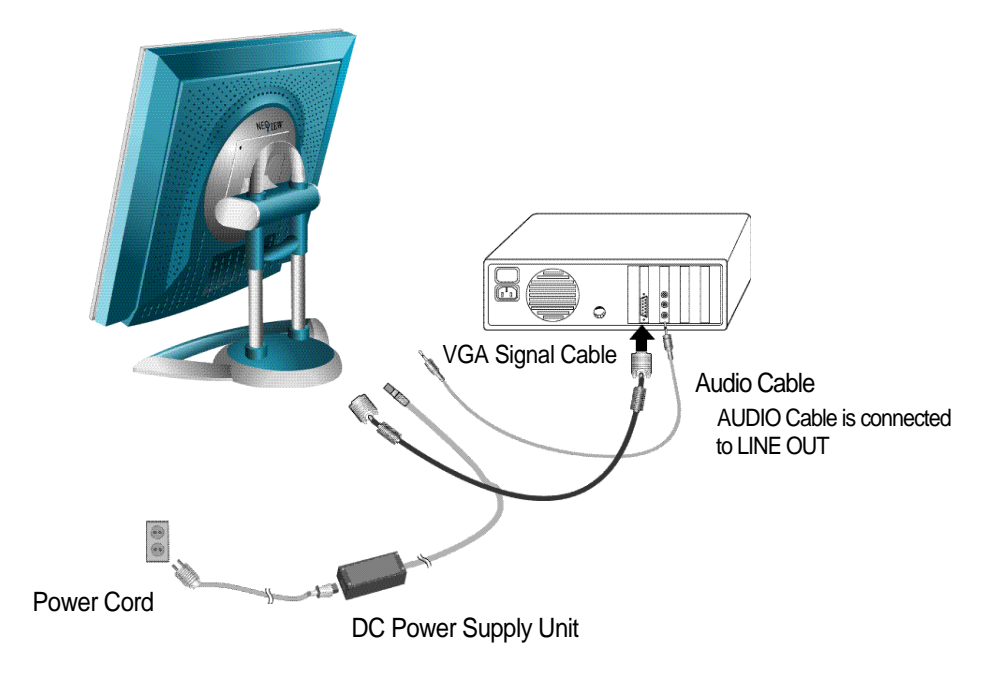

#### Reference

#### No Input signal message

It is a message appeared in case signal input cable is inexactly connected between monitor and computer. Please refer to the message " Please confirm before you report the trouble for details.

NO INPUT SIGNAL

#### **Connect with the** Macintosh computer

Use the appropriate MAC to VGA adapter block at your system.

ow do I use the Monito

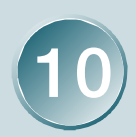

#### Reference

In case of using ANALOG in DVI model monitor, you must set up the adaptor as shown on the illustration.

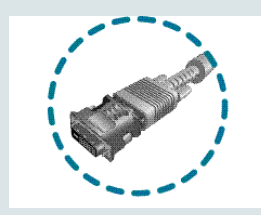

# How do I connect the computer cables?

How do I connect with the IBM computer ?

In case of the monitor aiding DIGITAL (DVI)

- Ensure that the computer, monitor and peripheral equipment power is
- turned off.
- Connect Signal Cable. 2.
  - In case of using DIGITAL Cable.
    - Connect one DVI Signal Cable each to the mainframe and monitor. In case of using ANALOG Cable (Refer to the left side illustration).
    - Connect DVI to VGA adaptor positioned at the rear side of the monitor. Then connect it to the mainframe.
- 3. Connect one DC power jack of DC power supply unit to the 12V terminal, and the other to the power cord. Next connect the power cord to the concent.
- 4 Turn the monitor power on after switching the computer power on.
- If "NO INPUT SIGNAL" appears, check the DVI Cable (or VGA Signal 5.
  - Cable connection).
- 6 Switch the monitor and computer power off at the end of use.

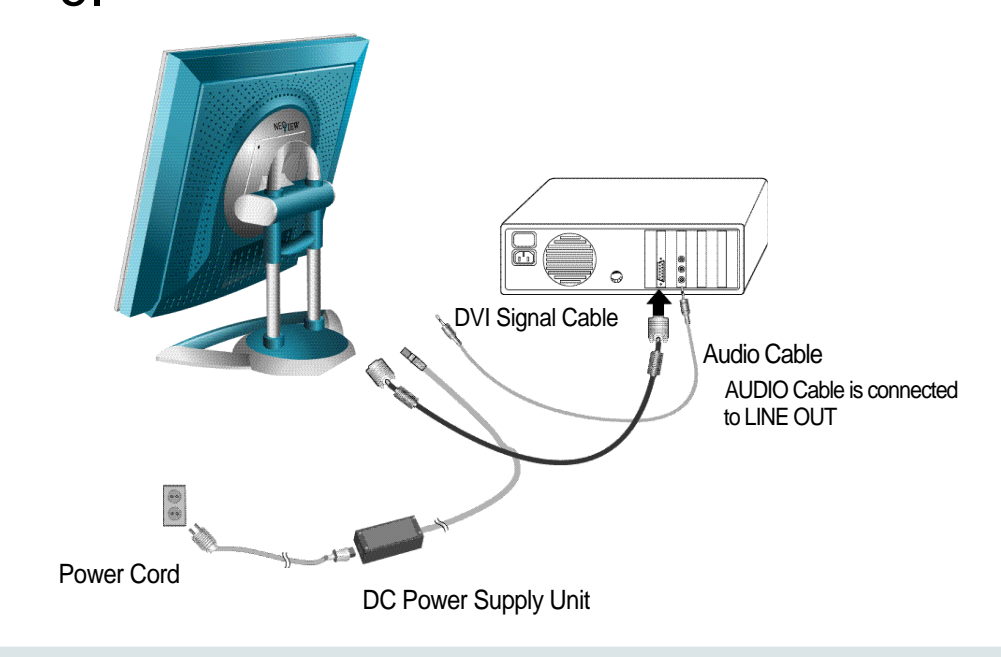

# Parts and Functions of ANALOG and MONITOR

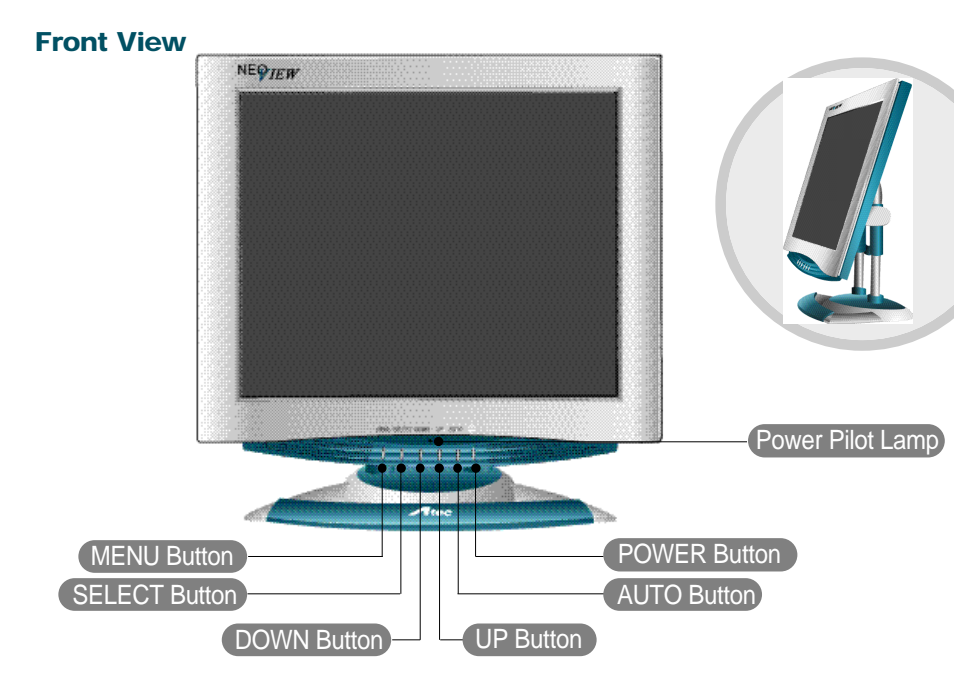

#### **Back View**

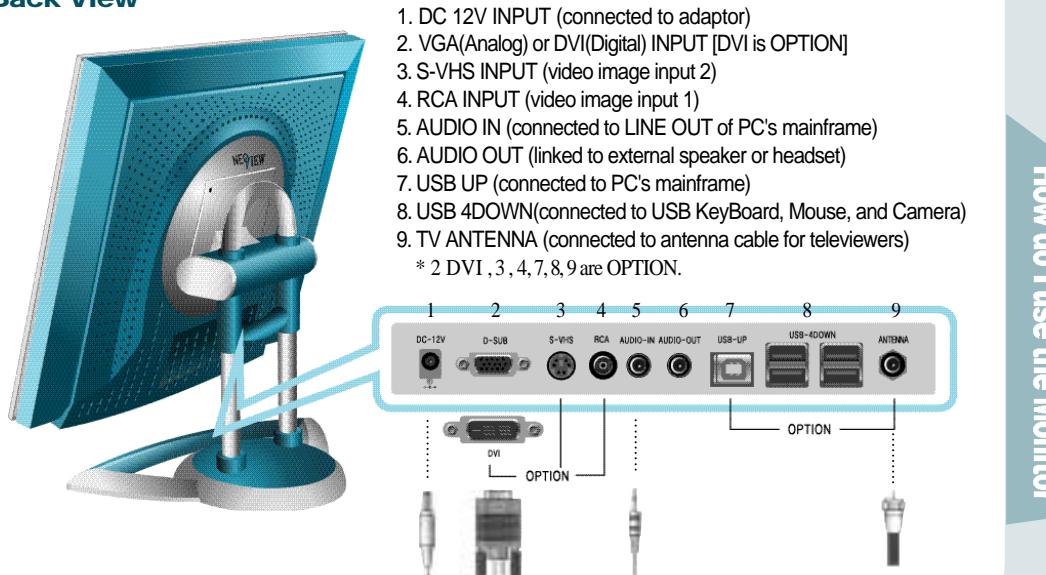

How do I use the Monito

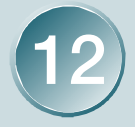

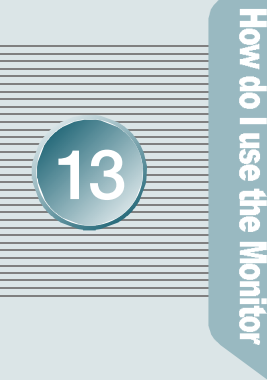

# Parts and Functions of ANALOG and MONITOR

The Name and Function of Each Individual Part in the Screen Adjusting Block

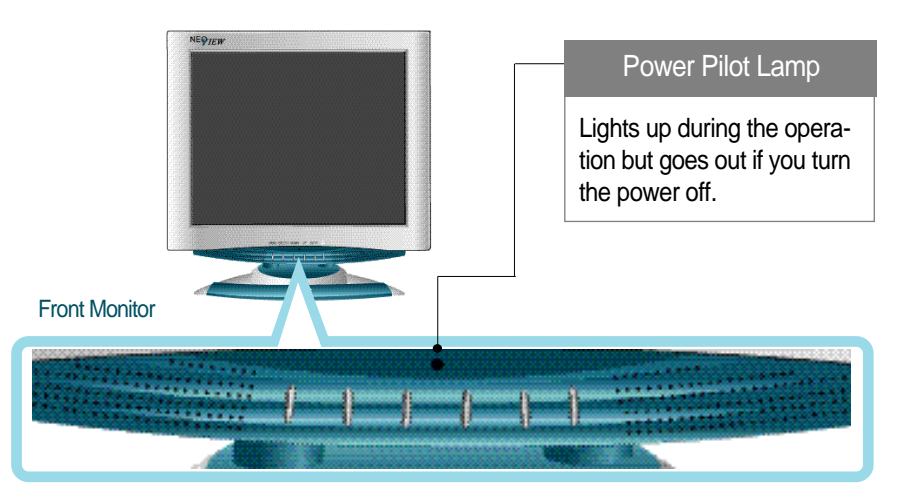

#### **MENU Button**

It makes OSD menu picture appear or disappear. It is also used when you enter into or get out of submenu.

#### SELECT Button

Used to select an icon to be adjusted from the OSD screen.

#### DOWN Button UP Button

It is for shifting OSD screen to up and down or increase and decrease the value of icon selected. (And it also volume up and down without pressing MENU.)

#### AUTO Button

The screen is automatically adjusted to the optimal display state applicable to the current mode, while the following message appears.

#### POWER Button

Once pressed, it powers up the system. Once more, it shuts down the system.

- Green ON : system activated
- Amber Blinking : 1. System Standby
  - 2. Monitor Power Saving Mode
  - 3. VGA signal cable Unhooked

# ANALOG OSD (On Screen Display) Display Selection and Control

Use the OSD adjustable buttons on the side of the monitor to set/adjust to the best screen and operating environment.

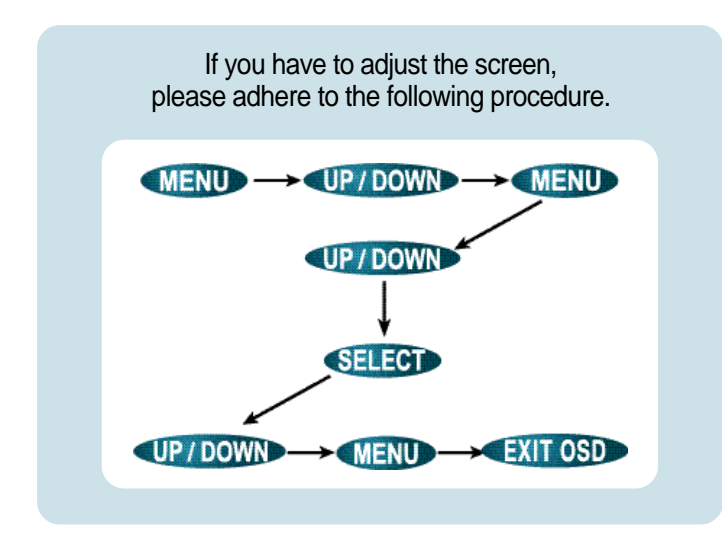

Press MENU Button to show you OSD menu screen.

Press DOWN Button to select the preferred main menu, then

press MENU Button once more to get in subordinate menu screen.

As pressing UP / DOWN Button, you can go to the menu that you

prefer. Press SELECT Button.

Set the preferred value as using UP / DOWN Button.

Press MENU Button once more, then it reverts to the main menu screen.

As using DOWN Button, go back to EXIT OSD.

#### **AUTO Function**

If you select the AUTO button before using the OSD menu. the screen is automatically adjusted to the optimal display state applicable to the current mode, while the following message appears. If you don't like the auto adjustment, you have to manually adjust the H/V Position, Clock, and Phase of the OSD menus. AUTO is most appropriate when it is operated on background display color closest to white.

#### AUTO

#### AUTO PROGRESSING

(For more information, please refer to pages 15 - 21)

How do I use the Monito

w do I use the Monit

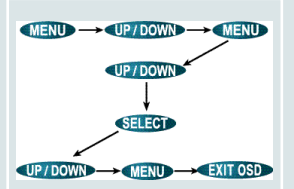

# ANALOG OSD (On Screen Display) Display Selection and Control

**Descriptions of OSD Adjustment and Functions** 

#### DISPLAY ADJUST

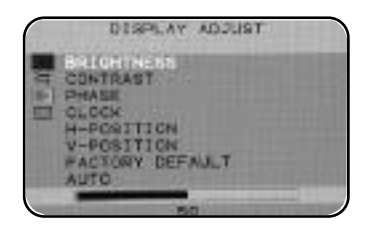

- BRIGHTNESS
- It is used to adjust brightness of the screen.
- CONTRAST - It is used to adjust distinction.
- **PHASE** It is used to adjust the phase of the screen. Please use it in case there is noises or lines are overlapped.
- CLOCK Controlling the horizontal size in screen.
- H- POSITION It is used to move screen right-wards or left-wards.
- V- POSITION It is used to move screen up-wards or down-wards.

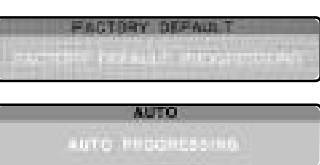

- FACTORY DEFAULT (Manufactured Initial Value)
  - It goes back to the initial value that has been set as forwarding.
- AUTO (Auto Set) It is configured as the most appropriate, optimized screen.

#### MISC ADJUST

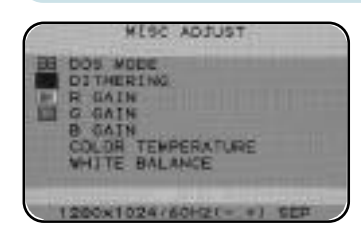

- DOS MODE It is to optimize TEXT and GRAPHIC.
- R GAIN Modify the value of red.
- G GAIN Modify the value of green.
- $\bullet$  B GAIN Modify the value of blue.
- COLOR TEMPERATURE configured to one of 9500, 8000, 6500(Default), and 5000.
  - 9500 : selected to blue color hued screen.
  - 5000 : selected to red color hued screen.
- WHITE BALANCE It automatically sets Color Balance.
  - (It will be adjusted to optimization after making background screen a white color.)

# ANALOG OSD (On Screen Display) Display Selection and Control

#### **Descriptions of OSD Adjustment and Functions**

#### OSD ADJUST

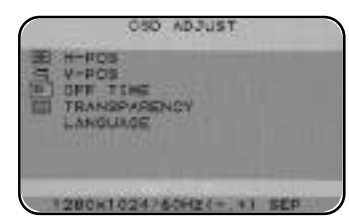

- H-POS (OSD horizontal position) - Horizontal position in OSD menu is adjusted as controlling the numerical value of it.
- V-POS (OSD vertical position)
  Vertical position in OSD menu is adjusted as controlling the numerical value of it.
- OFF TIME (Setting OSD disappearance time)- OSD menu configures a disappearance time. The maximum time of 100 sec may be set, so that it will automatically vanish unless any input value is noticed within 100 sec. (Default:15 Sec)
- **TRANSPARENCY (OSD Transparency)** It configures the basic color of OSD menu from opacity to transparency.
- LANGUAGE One of English, Japanese, Korean, German, French and Spanish may be selected.

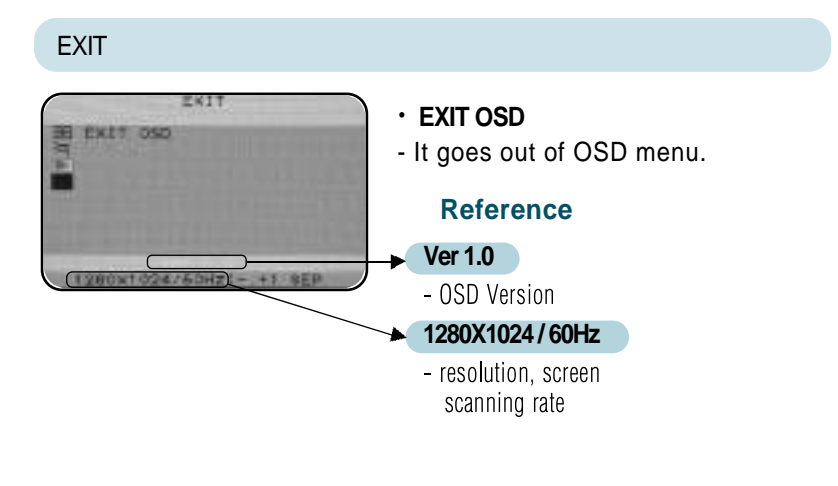

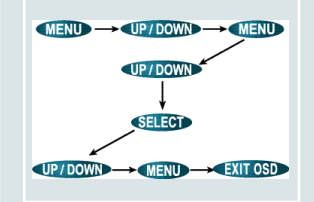

How do I use the Monito

ow do I use the Monitor

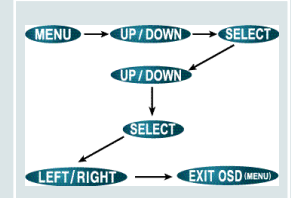

# DIGITAL OSD (On Screen Display) Display Selection and Control

The Name and Function of Each Individual Part in the Screen Adjusting Block

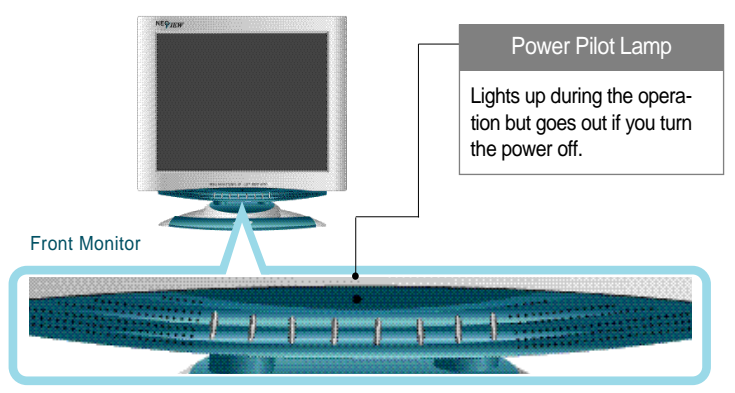

#### MENU Button

It makes OSD menu picture appear or disappear. It is also used when you enter into or get out of submenu.

#### SELECT Button

Use SELECT button if you wish to change OSD value.

SOURCE will change when you press SELECT button. (If you press once, the present SOURCE will appear. Press once more, the SOURCE will convert.)

#### DOWN Button UP Button

Use these buttons when moving up and down in OSD (It is TV channel increase (UP) and decrease (DOWN) function when this button is pressed without pressing MENU button.)

#### LEFT Button RIGHT Button

It is used to increase and decrease the SELECTION ICON value in OSD display. (It is the VOLUME increase and decrease function when this button is pressed without pressing MENU button.)

#### AUTO Button

When you press this button, it is automatically adjusted to the most appropriate condition to present mode. This does not function when DIGITAL VIDEO CARD (DVI Card) is used. (It is adjusted automatically.)

#### POWER Button

Once pressed, it powers up the system. Once more, it shuts down the system.

- Green ON : system activated Amber ON : 1. System Standby
  - 2. Monitor Power Saving Mode
    - 3. VGA signal cable Unhooked

# DIGITAL OSD (On Screen Display) Display Selection and Control

**Descriptions of OSD Adjustment and Functions** 

#### **OSD** Display

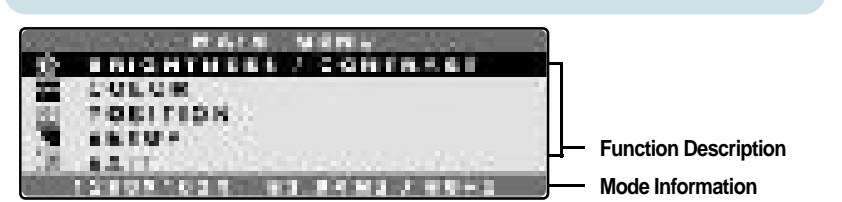

When you press the **MENU button** without OSD display, the display shown above will appear.

You can indicate and enter in by UP/DOWN buttons.

At this point, you can enter in when you press the menu you have selected and can be controlled by **UP/DOWN buttons.** 

At this point, converted contents can be checked by graphs and numbers Indicated numbers, in domain value, can be controlled and they are not the absolute value.

#### **PROCESSING Message**

(4) 新介之主義法(1994) 4470 COMMONMENTION

A message during AUTO CONFIGURATION operation.

```
POWER BANER MODE
```

A message while Power Saver Mode is on the process (converts into Power Saver Mode after 5 seconds).

|     |         | 000000     | 10000  |    |
|-----|---------|------------|--------|----|
| 110 | C. CIE  | <b>REP</b> | 20FB   | ¢= |
|     | 1.1.4.8 | ite fair   |        |    |
| 161 | 14 Ha   | a basal    | 1.4811 |    |

A message indicating failure of entered signal

#### A message indicating PROCESSING Status!

 'PROCESSING AUTO CONFIGURATION' is a message demanding your patience while monitor is searching for the most appropriate background display.

- 'POWER SAVER MODE' is a message indicating the monitor is on the process of entering the Power Saver Mode.
- 'OUT OF FREQUENCE' is a message indicating an input signal is out of boundary, which monitor can handle. This is case which video card output has problems of either not aiding "plug-and-play" or not clearly recognizing the monitor's information, so please check with the Aid Resolution (Page 26).

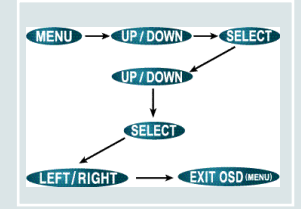

#### Reference

No need to press AUTO CONFIGURATION button when Digital Video Card is used (it is controlled automatically).

Vertical Frequency can be aided up to 60Hz when SXGA 1280X1024 is used in Digital Monitors (does not aid to 75Hz).

low do I use the Monito

ow do I use the Monito

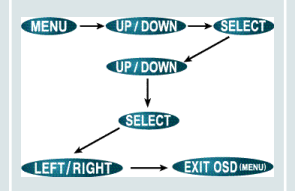

#### Reference

No need to press AUTO CONFIGURATION button when Digital Video Card is used (it is controlled automatically).

Vertical Frequency can be aided up to 60Hz when SXGA 1280X1024 is used in Digital Monitors (does not aid to 75Hz).

# DIGITAL OSD (On Screen Display) Display Selection and Control

#### **Descriptions of OSD Adjustment and Functions**

In case the connection is made by VGA Signal

NAME NEED

POIDTNESS / CONTRACT

法教育教育学习 法法法律法 化合物合金

TOROF

建石 建油油

8.244

**LOBITIS** 

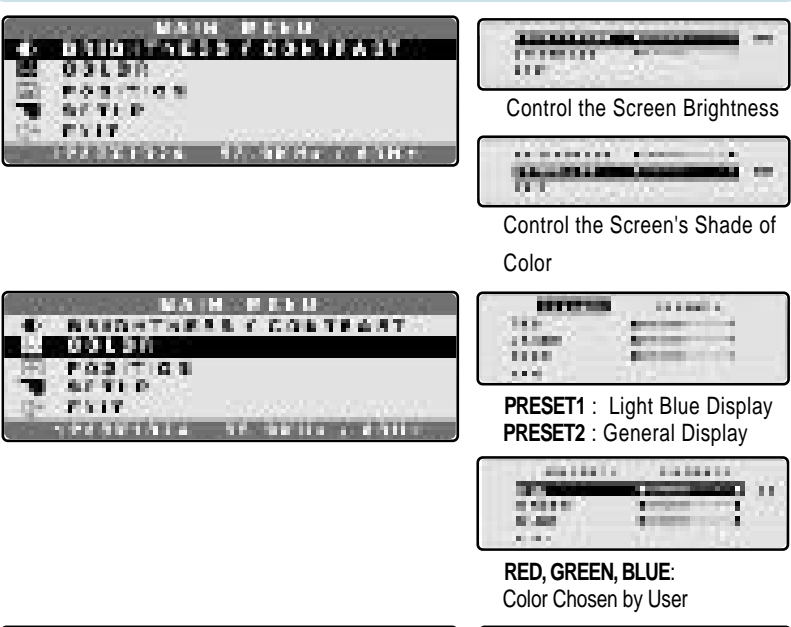

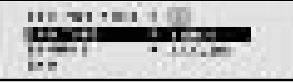

HORIZONTAL : Display Horizontal Movement VERTICAL : Display Vertical Movement CLOCK : Control of the Display Quality by Increasing Display's Size PHASE : Detailed Control of the Display Quality.

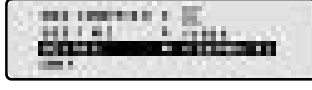

# DIGITAL OSD (On Screen Display) Display Selection and Control

#### **Descriptions of OSD Adjustment and Functions**

In case the connection is made by VGA Signal

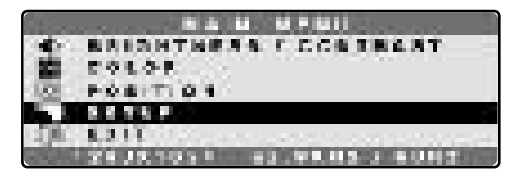

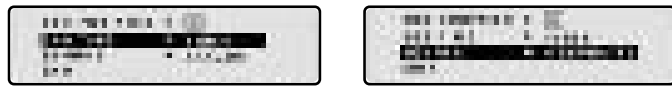

- **OSD POSITION**: Rotates in this order: top left side, top right side, middle, bottom right side, bottom left side.
- **OSD TIME** : Waiting period for OSD indication when no control is made during OSD screen display.
- **SOURCE** : Converts any input signal into ANALOG,DIGITAL,COMPOSITE, S-VIDEO and TUNER.

In case the connection is made by COMPOSITE and S-VIDEO

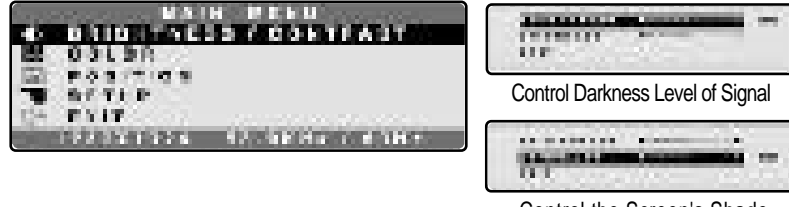

Control the Screen's Shade of Color

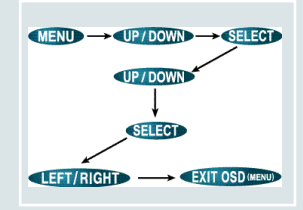

#### Reference

No need to press AUTO CONFIGURATION button when Digital Video Card is used (it is controlled automatically).

Vertical Frequency can be aided up to 60Hz when SXGA 1280X1024 is used in Digital Monitors (does not aid to 75Hz).

How do I use the Monito

use the M

9

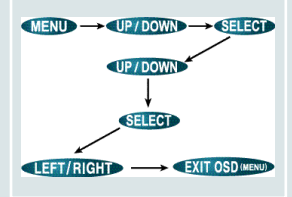

#### Reference

No need to press AUTO **CONFIGURATION button** when Digital Video Card is used (it is controlled automatically).

Vertical Frequency can be aided up to 60Hz when SXGA 1280X1024 is used in Digital Monitors (does not aid to 75Hz).

# **DIGITAL OSD** (On Screen Display) **Display Selection and Control**

#### **Descriptions of OSD Adjustment and Functions**

In case the connection is made by COMPOSITE and S-VIDEO

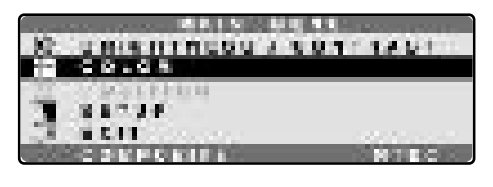

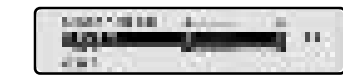

SHARPNESS : Control Screen Distinction COLOR : Control Screen's Depth of Color TINT : Control Screen's Tint of Color

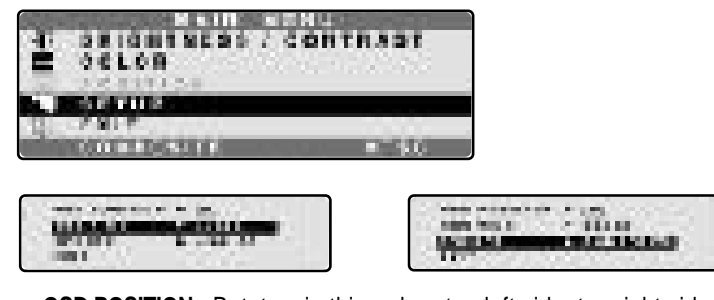

**OSD POSITION** : Rotates in this order : top left side, top right side, middle, bottom right side, bottom left side.

- OSD TIME : Waiting period for OSD indication when no control is made during OSD screen display.
- **SOURCE** : Converts any input signal into ANALOG, DIGITAL, COMPOSITE, S-VIDEO and TUNER.

# DIGITAL OSD (On Screen Display) Display Selection and Control

#### **Descriptions of OSD Adjustment and Functions**

In Case when a Connection is made with TV (Tuner) Signal

|      | MAIN    | MENU      | VER 1.C | > |
|------|---------|-----------|---------|---|
| 6    | BRIGHT  | ESS/COM   | ITRAST  |   |
| 888  | COLOR   |           |         |   |
| ès.  | CHANNEL | THE PARTY |         |   |
| 13   | SETUP   |           |         |   |
| SE   | EXIT    |           |         |   |
| -25) | TUNER   |           |         |   |

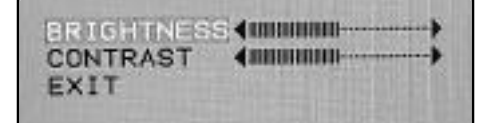

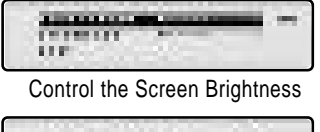

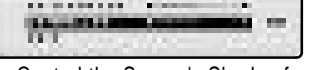

Control the Screen's Shade of Color

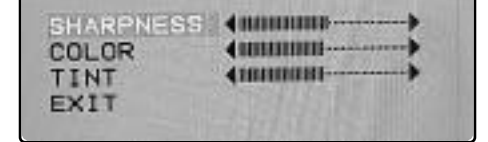

| itte anno 1                                               |  |  |  |  |
|-----------------------------------------------------------|--|--|--|--|
| PRESET1 : Light Blue Display<br>PRESET2 : General Display |  |  |  |  |
|                                                           |  |  |  |  |

RED, GREEN, BLUE :Color Chosen by User

.....

10

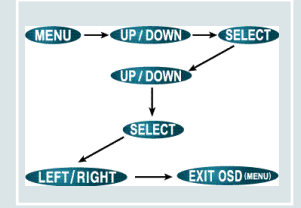

#### Reference

No need to press AUTO CONFIGURATION button when Digital Video Card is used (it is controlled automatically).

Vertical Frequency can be aided up to 60Hz when SXGA 1280X1024 is used in Digital Monitors (does not aid to 75Hz).

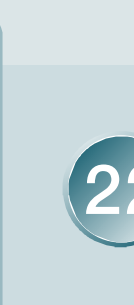

How do I use the Monito

w do I use the Monito

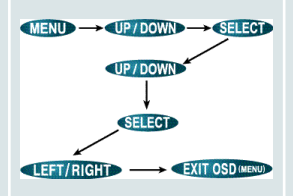

#### Reference

No need to press AUTO CONFIGURATION button when Digital Video Card is used (it is controlled automatically).

Vertical Frequency can be aided up to 60Hz when SXGA 1280X1024 is used in Digital Monitors (does not aid to 75Hz).

# DIGITAL OSD (On Screen Display) Display Selection and Control

#### **Descriptions of OSD Adjustment and Functions**

In Case when a Connection is made with TV (Tuner) Signal

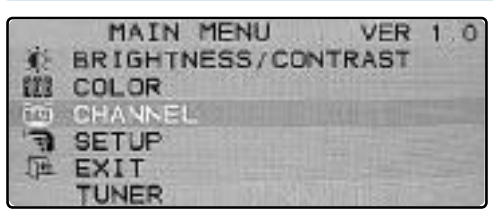

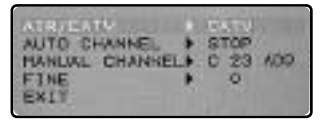

AIR / CATV : Air Wave, Cable TV Selection

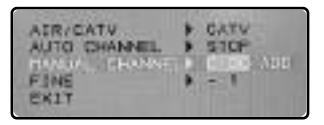

#### AIR/CATV + CATV PUNUAL CHANNEL + C 23 ADC FINE + 0 EXIT

#### AUTO CHANNEL

: Automatically Selects Clear Channels

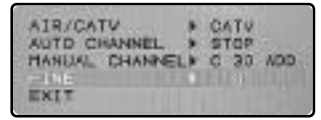

#### MANUAL CHANNEL

: Selects to Insert or Delete on Each Channel

FINE : Any Noise Occurred on Display is Handled by a Microscopic Control

When you have to move MONITOR, use AUTO CHANNEL to select clear channels.

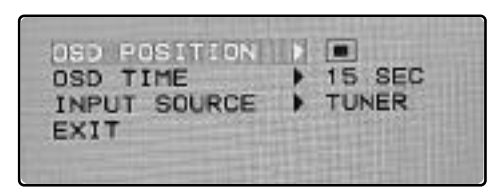

**OSD POSITION** : Rotates in this order : top left side, top right side, middle, bottom right side, bottom left side.

**OSD TIME**: Waiting period for OSD indication when no control is made during OSD screen display.

**SOURCE** : Converts any input signal into ANALOG, DIGITAL, COMPOSITE, S-VIDEO and TUNER.

# DIGITAL OSD (On Screen Display) Display Selection and Control

#### **INFORMATION (Comparison between ANALOG and ADAPTOR)**

#### Pin Arrangement Description

- Input Signal : ANALOG Formula
- Connector : 15 Pin VGA Signal Cable
- 15 Pin D-Sub Connector
- The Purchased Monitor's Signal Cable is positioned on the rear side of Stand

| Pin Number | Signal Description      |  |  |
|------------|-------------------------|--|--|
| 1          | Red                     |  |  |
| 2          | Green                   |  |  |
| 3          | Blue                    |  |  |
| 4          | GND                     |  |  |
| 5          | Self-Check              |  |  |
| 6          | Red GND                 |  |  |
| 7          | Green GND               |  |  |
| 8          | Blue GND                |  |  |
| 9          | Exit                    |  |  |
| 10         | GND                     |  |  |
| 11         | GND                     |  |  |
| 12         | Data Line (SDA)         |  |  |
| 13         | Horizontal Synchronizer |  |  |
| 14         | Vertical Synchronizer   |  |  |
| 15         | Data Click (SCL)        |  |  |

 15 Pin D-Sub Connector Pin Description

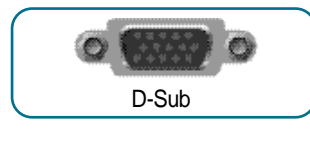

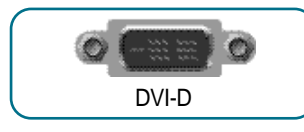

Pin Number Signal Description 1 TMDS DATA2-2 TMDS DATA2+ 3 TMDS DATA2+/Shield 4 NC 5 NC 6 DDC SCL 7 DDC SDA 8 NC TMDS DATA1-9 TMDS DATA1+ 10 TMDS DATA1/Shield 11 NC 12 NC 13 +5V Power 14 GND(for+5V) 15 Hot Plug Detection 16 TMDS DATA0-17 TMDS DATA0+ 18 TMDS DATA0/Shield 19 NC 20 NC 21 TMDS Clock/Shield 22 TMDS Clock 23 TMDS Clock 24 GND Shell

- Input Signal : Digital Formula

- DVI-D Connector

- Connector : DVI-D model Cable

• DVI-D Connector Pin Description

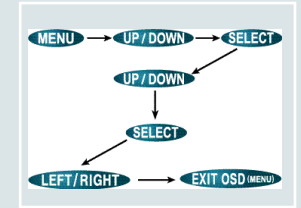

#### Reference

No need to press AUTO CONFIGURATION button when Digital Video Card is used (it is controlled automatically).

Vertical Frequency can be aided up to 60Hz when SXGA 1280X1024 is used in Digital Monitors (does not aid to 75Hz).

# How do I use the Monito

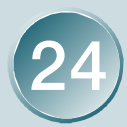

ormation for Your Convenience

This symptom can be discovered

The screen doesn t show anything.

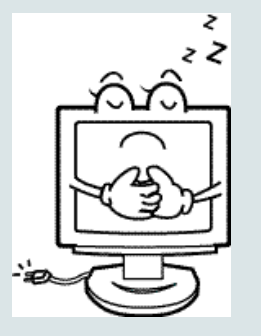

# Troubleshooting

Please check the below particulars before you contact the service center to notify an abnormality of the monitor.

Check these points Take these respective actions Is the monitor power cord Please connect the power cord inserted? correctly to the concent. Is the power turned off? Please press the power button. Is the power turned on and The monitor is in the power savthe power pilot lamp Blinking ing mode. Please therefore Amber? move the mouse, press any key on the keyboard, or recheck VGA Cable connection. Is the message" Out Of If a power indicating lamp of Range "shown? amber color blinks, press any key to go back to previous mode. As it passes over the frequency limit of horizon (31.5-80 kHz) and verticality (60-75 Hz) in PC (video card), vou'd reconfigure it as referring to the specification of this manual. (If you install the monitor driver that we have provided, it won't come up with the message" OUT OF RANGE ".) It shows up as PC changes to Is the message" No Input power-saving mode or the Signal "shown? signal cable between PC and monitor isn't rightly connected. NO INPUT SIGNAL Move your mouse or press keyboard button. But it won't still show you a right screen, then recheck a signal cable connection.

# Troubleshooting

Please check the below particulars before you contact the service center to notify an abnormality of the monitor.

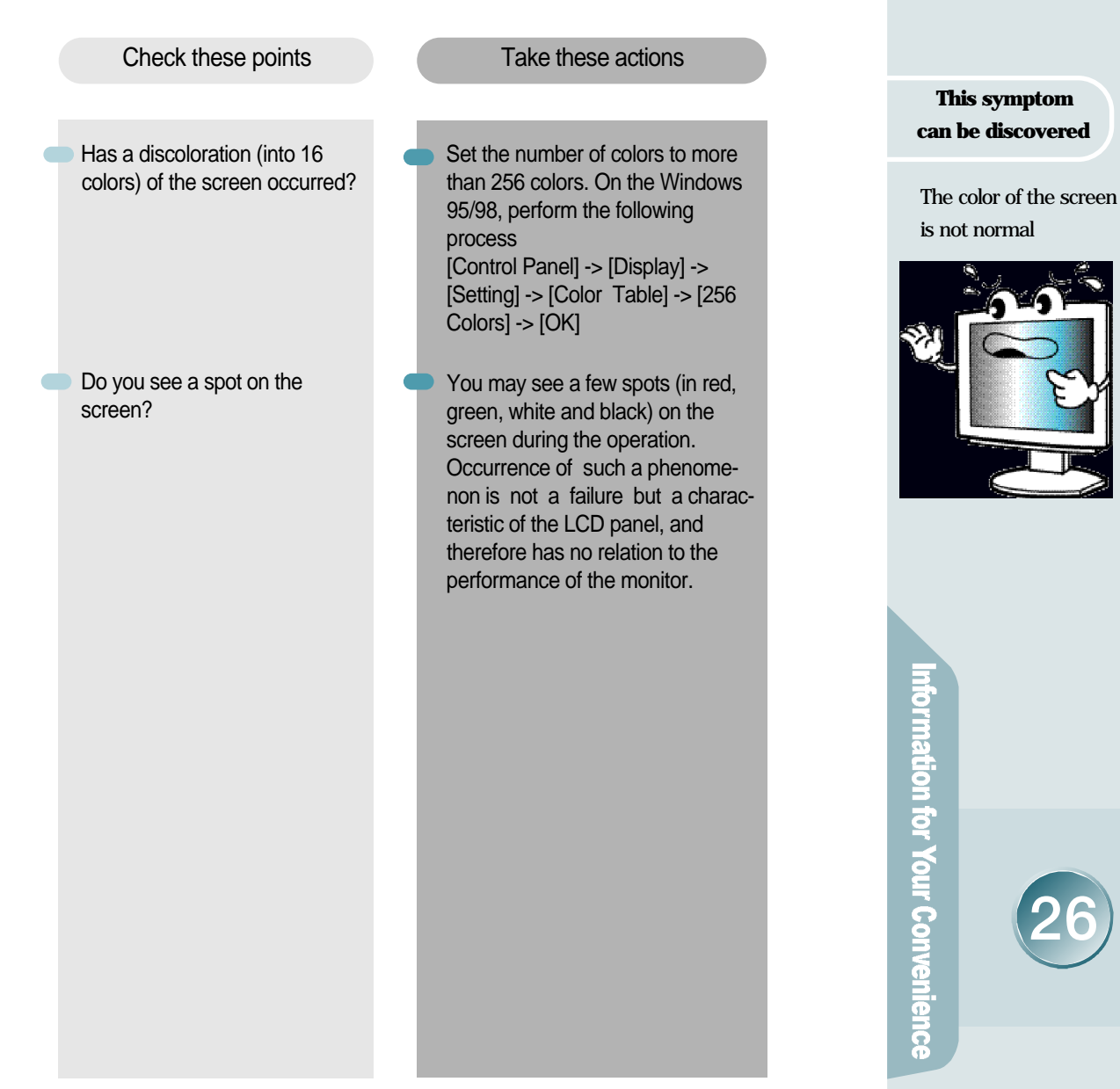

ormation for Your Convenience

This symptom can be discovered

The screen is under a bias toward one side, or is not centrally positioned.

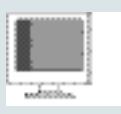

A faint letter is shown, or the phase is out of focus. Noise is also generated horizontally.

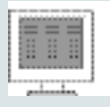

# Troubleshooting

Please check the below particulars before you contact the service center to notify an abnormality of the monitor.

| Check these points                              | Take these actions                                                                                                    |
|-------------------------------------------------|----------------------------------------------------------------------------------------------------|
|                                                 |                                                                                                    |
| Is the positional adjustment<br>made correctly? | Push the 'AUTO' Button, then the screen will beadjusted automatically in to the optimal state applicable to the current mode.<br>If you are not satisfied with the auto adjustment, you can directly adjust the H Position (Horizontal Position), V Position (Vertical Position), and Clock (Horizontal Size) of the OSD menus. |
| Is the phase adjustment made properly?          | Push the 'AUTO' Button, then the screen will beadjusted automatically in to the optimal state applicable to the current mode.<br>If you are not satisfied with the auto adjustment, you may manually adjust the Phase (Focus) of the OSD menus.                                                                                 |
| Is the screen set in the best state?            | While you are using this product<br>in the mode of 1280X1024 and<br>60Hz, the best condition of the<br>screen is available. In the<br>mode of VGA(640x480),SVGA<br>(800x600) or XGA (1024x768),<br>the outline of a letter may be seen<br>dimly or unevenly.                                                                    |

# **Product Specification**

The details of product specification can be changed without notice to improve the product.

| LCD Panel               | panel type<br>screen size<br>pixel size<br>contrast<br>color<br>brightness                     | a-Si active matrix TFT-LCD<br>18.1 (459.14mm) diagonal<br>0.2805mm x 0.2805mm<br>250:1(Typical)<br>8-bit(16,777,216 Colors)<br>200cd/m <sup>2</sup>                   |
|-------------------------|------------------------------------------------------------------------------------------------|----------------------------------------------------------------------------------------------------|
| Picture<br>Signal       | resolution<br>horizontal frequency<br>vertical frequency<br>view angle<br>input picture signal | SXGA 1280 x 1024@ 60Hz<br>31.5 - 80kHz<br>60 - 75Hz<br>U/D: ± 70 <sub>°</sub> , R/L: ± 70 <sub>°</sub><br>Analog RGB,OPTION(DVI, RCA, S-VHS)                          |
| AUDIO                   | output                                                                                         | Stereo 2Watt x 2                                                                                                    |
| Input<br>Connector      | input terminal<br>user 's control                                                              | 15Pin D-Sub(Analog RGB), OPTION(DVI)<br>Auto Configuration, Brightness,<br>Contrast, H-Position, V-Position,<br>Color RGB, Phase, Frequency,<br>Volume, Language,etc. |
| Dimension<br>and Weight | body size(WxDxH)<br>weight                                                                     | 448x 241.3x 441mm<br>7.5kg(Unit), 10kg(Packed)                                                                                                    |
| Power                   | power managing system<br>power consumption<br>input power                                      | VESA DPMS standard<br>48 Watt<br>AC 110~220V, DC12V                                                                                                    |

Information for Your Convenience

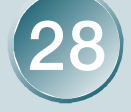

# **Product Specification**

**Factory-specified Mode** 

i for Your Convenience

|                                                                   | Factory-specified Mode                                                       |                                                                                                    | Horizontal<br>Frequency(kHz)                                                                                     | Vertical<br>Frequency(Hz)                                                  |
|-------------------------------------------------------------------|------------------------------------------------------------------------------|----------------------------------------------------------------------------------------------------|----------------------------------------------------------------------------------------------------|----------------------------------------------------------------------------|
| 1<br>2<br>3<br>4<br>5<br>6<br>7<br>8<br>9<br>10<br>11<br>12<br>13 | VGA<br>VGA<br>VGA<br>VGA<br>SVGA<br>SVGA<br>XGA<br>XGA<br>XGA<br>XGA<br>SXGA | $640 \times 350$<br>$640 \times 480$<br>$640 \times 480$<br>$640 \times 480$<br>$720 \times 400$<br>$800 \times 600$<br>$800 \times 600$<br>$1024 \times 768$<br>$1024 \times 768$<br>$1024 \times 768$<br>$1024 \times 768$<br>$1280 \times 1024$ | 31.47<br>31.47<br>37.86<br>37.50<br>31.47<br>37.88<br>48.68<br>46.88<br>48.36<br>56.48<br>60.02<br>64.0<br>79.98 | 70<br>60<br>72<br>75<br>70<br>60<br>72<br>75<br>60<br>70<br>75<br>60<br>75 |

#### Remarks

- 1. The indication in above diagram and actual value shall not be always coincident. This product automatically adjusts for optimum condition by itself.
- 2. In case of any trouble in user's set-up, it automatically returns to the initial set-up mode.